## TUTORIAL TÉCNICO

Configurando Izy Smart com o Google Assistente

0 0 0 0

 $\bigcirc$ 

 $\bigcirc$ 

 $\bigcirc$ 

0

0

Este tutorial apresenta um guia detalhado para configurar o uso do Google Assistente em dispositivos do aplicativo Izy Smart, para facilitar o processo de integração e uso desses dispositivos por comando de voz para controle doméstico dos usuários.

#### 1.DOWNLOADS

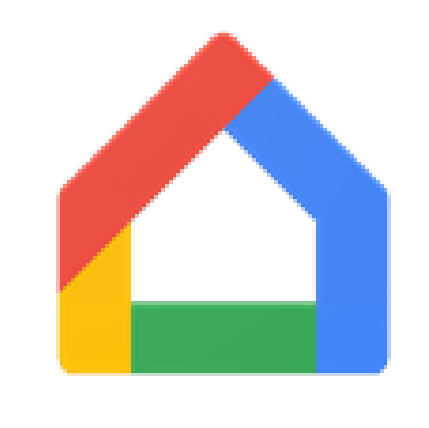

Faça download do aplicativo **Google Home** na loja da Play Store caso seja um smartphone com sistema Android ou na **Apple Store** caso sistema utilizado seja iOS.

Outro aplicativo necessário para a automação de voz, se chama Google Gemini, a qual em smartphone Android atualmente vem pré-instalado. Caso sistema seja iOS é necessário fazer o download na loja de aplicativos.

#### 2.CONFIGURANDO GOOGLE ASSISTENTE

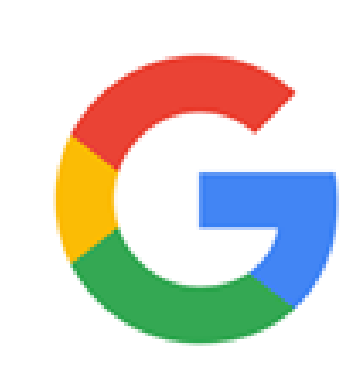

Geralmente de forma padrão a função **comando de voz** não está habilitada, então para configurar o smartphone para receber esses comandos deve abrir o aplicativo **Google**.

0

0

Ο

0

0

0

 $\mathbf{O}$ 

Ο

Ο

0 0 0 0

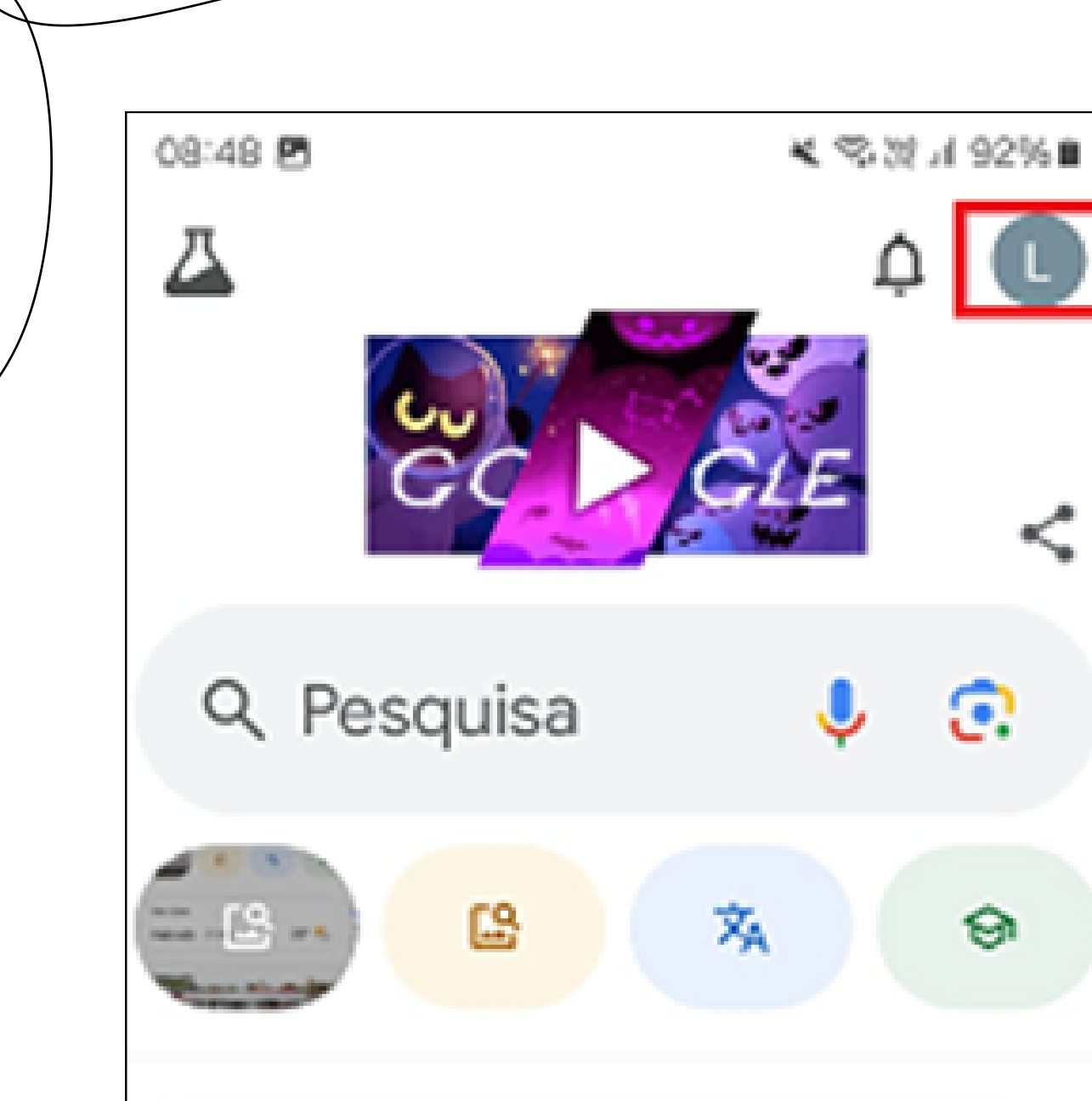

0

0

Ο

Ao abrir o **aplicativo Google**, visualize a seguinte tela principal, como mostra a imagem ao lado, toque no ícone indicada pela seta, a qual se refere a sua **conta no Google.** 

| São José |     |     |     |
|----------|-----|-----|-----|
| Nublado  | 00% | 23° | ا ( |

| 09:01 🖻   | × 20 字.al 90%i                           |
|-----------|------------------------------------------|
| ×         | Google                                   |
|           |                                          |
| ₿         | Nova guia anônima do Chrome              |
| 3         | Histórico de pesquisa Salvando           |
|           | Excluir últimos 15 minutos               |
| \$        | Personalização de pesquisa               |
| Ø         | SafeSearch                               |
| ۵         | Privacidade nos resultados sobre<br>você |
| $\otimes$ | Tarefas                                  |
|           |                                          |

ŝ

Interesses

Role a tela para baixo até encontrar a opção **configurações** e seleciona-la,

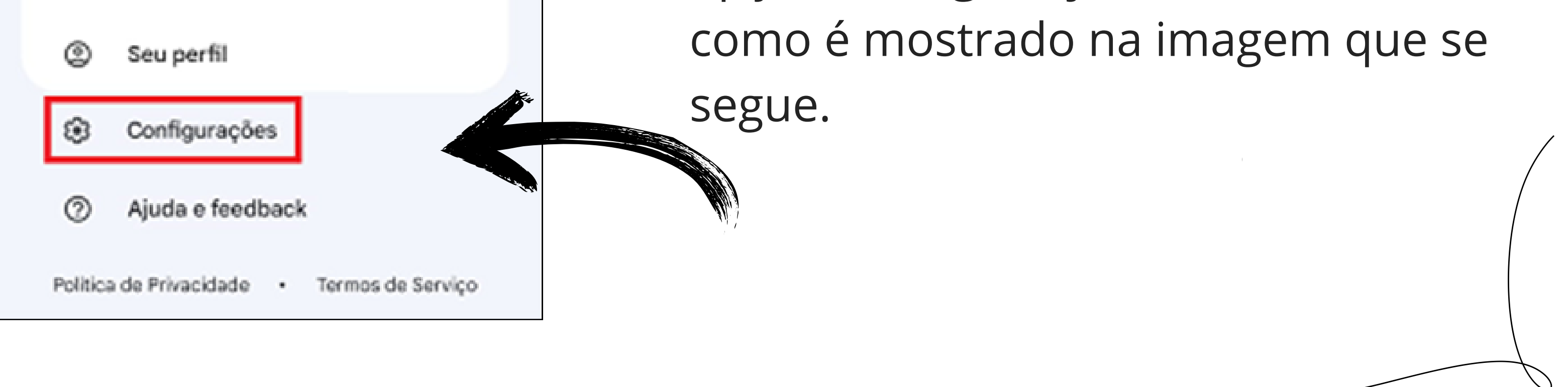

0 0 0 0

 $\mathbf{O}$ 

 $\mathbf{O}$ 

0

0

0

 $\bigcirc$ 

0

 $\bigcirc$ 

0

0

0

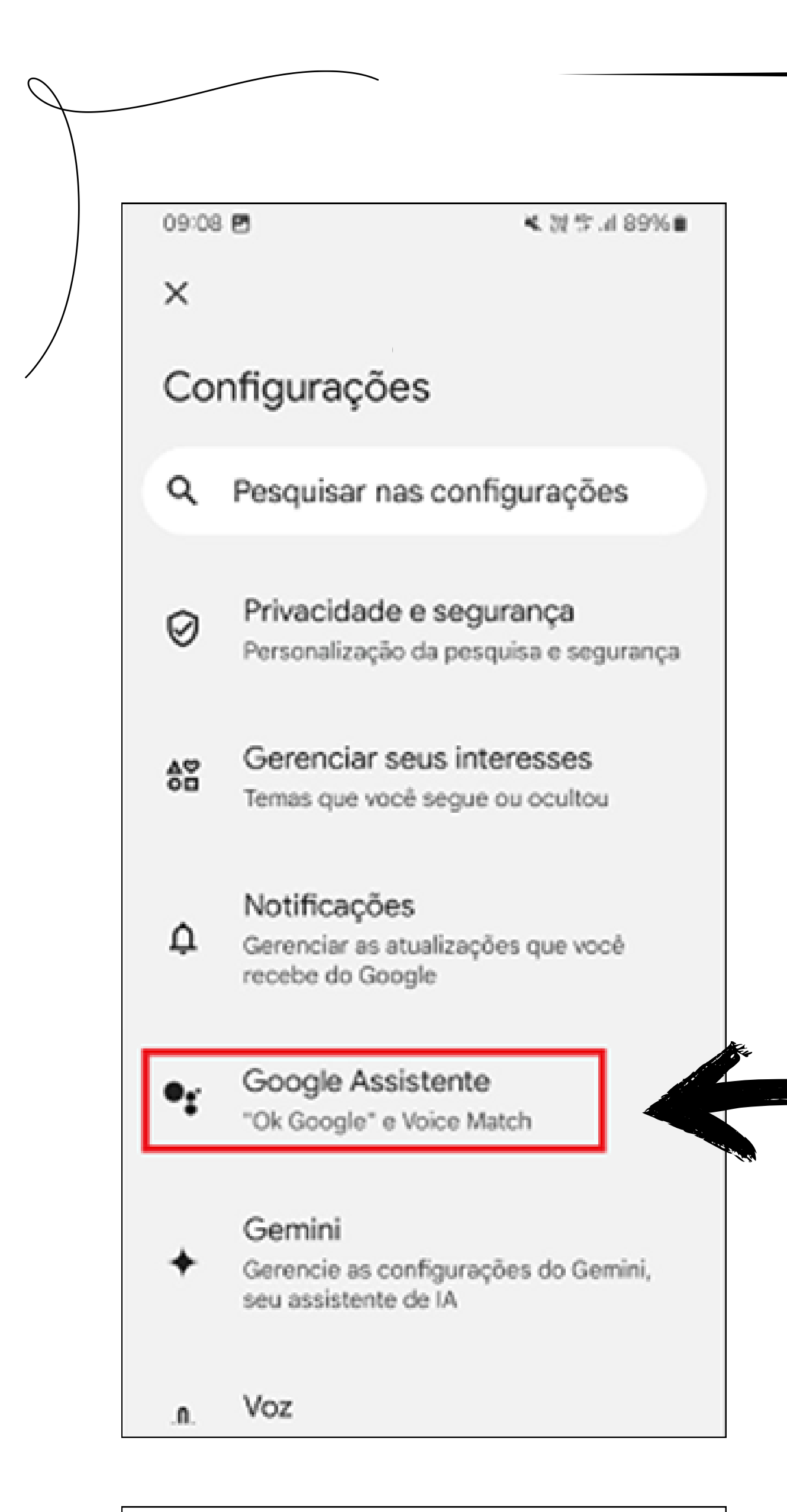

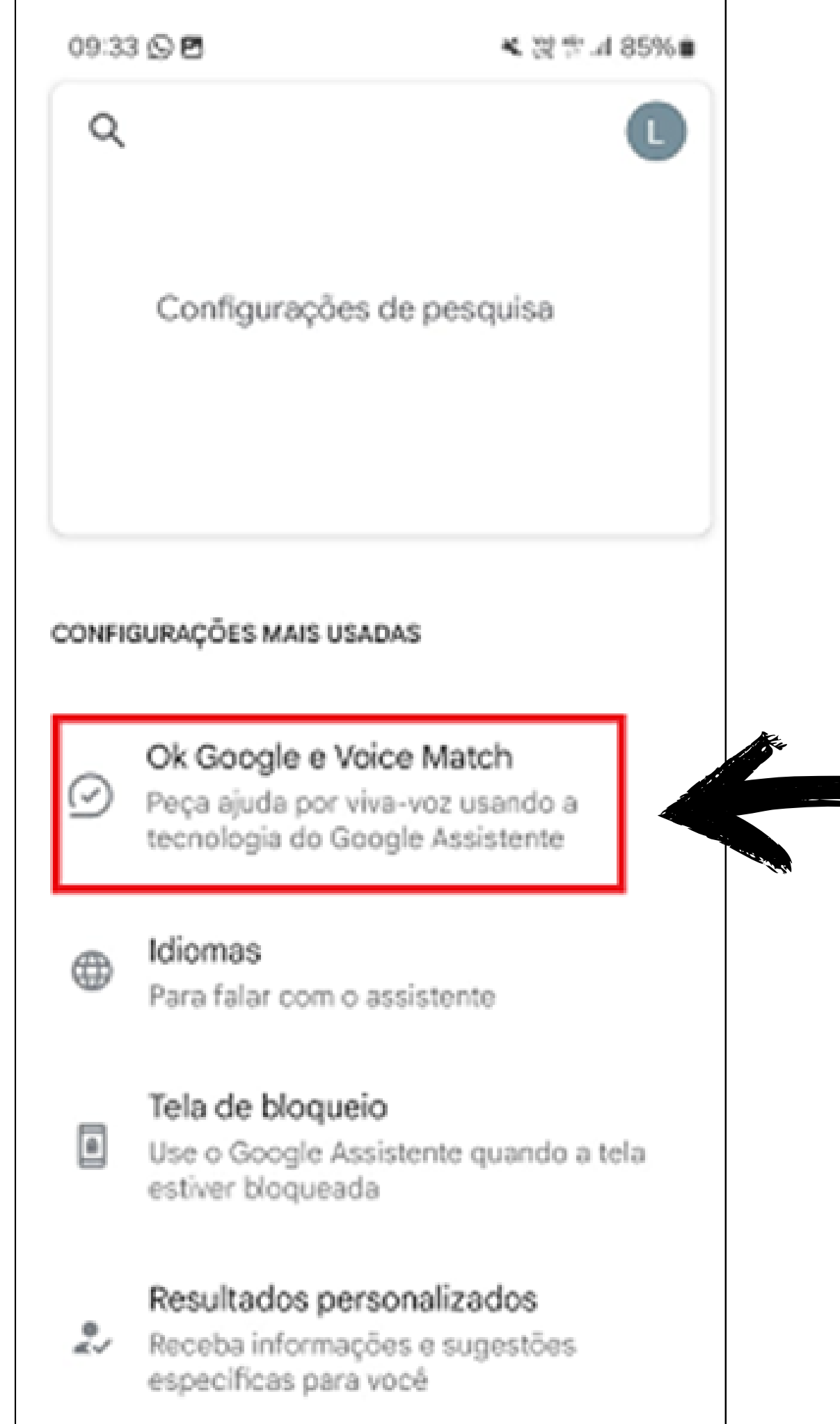

Após selecionar a opção **configurações**, outras irão aparecer, em nosso exemplo toque em **Google Assistente.** 

Na nova tela que irá aparecer no smartphone, podem ser feitas algumas configurações em relação ao Google Assistente, como habilitar o comando de voz quando o dispositivo estiver bloqueado e alterar o idioma de conversa com o assistente virtual. Em nosso exemplo selecione a opção "Ok Google e Voice Match".

#### $\bigcirc$ **TUTORIAL TÉCNICO** $\bigcirc$ Configurando Izy Smart com o Google Assistente $\bigcirc$

0 0  $\bigcirc$ 

 $\bigcirc$ 

 $\bigcirc$ 

0

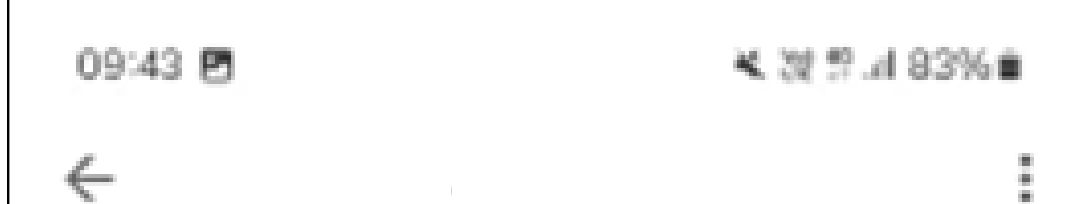

#### Ok Google e Voice Match

Receba ajuda do Google Assistente ou do Gemini usando a voz

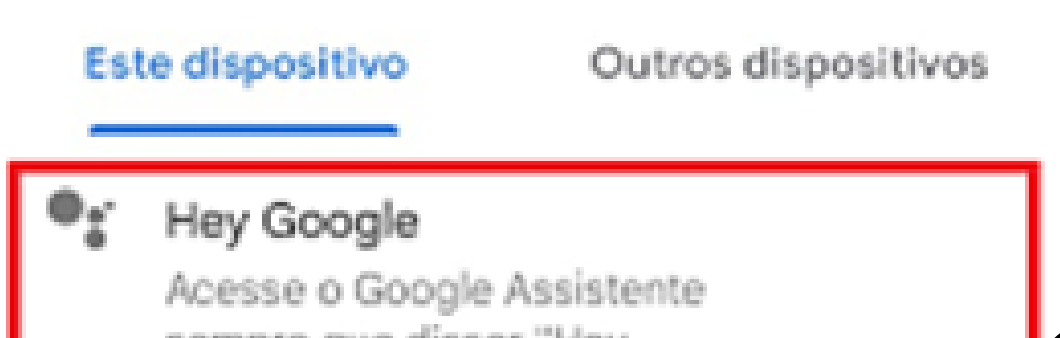

Na próxima tela habilite o **Google** Assistente, a qual no momento que o cliente dizer: **Ok Google**, a assistente virtual será chamada para receber os

sempre que disser "Hey Google", mesmo que a tela esteja desligada. É necessário ter o Voice Match para que ele diferencie sua voz das outras.

 $( \circ )$ 

#### Redefinir o modelo do Voice Match

Ensine seu assistente a reconhecer sua voz novamente

#### Excluir o modelo do Voice Match

Remover o modelo do Voice Match X deste dispositivo. Essa ação também vai desativar o "Hey Google".

Remover o Voice Match de todos os dispo

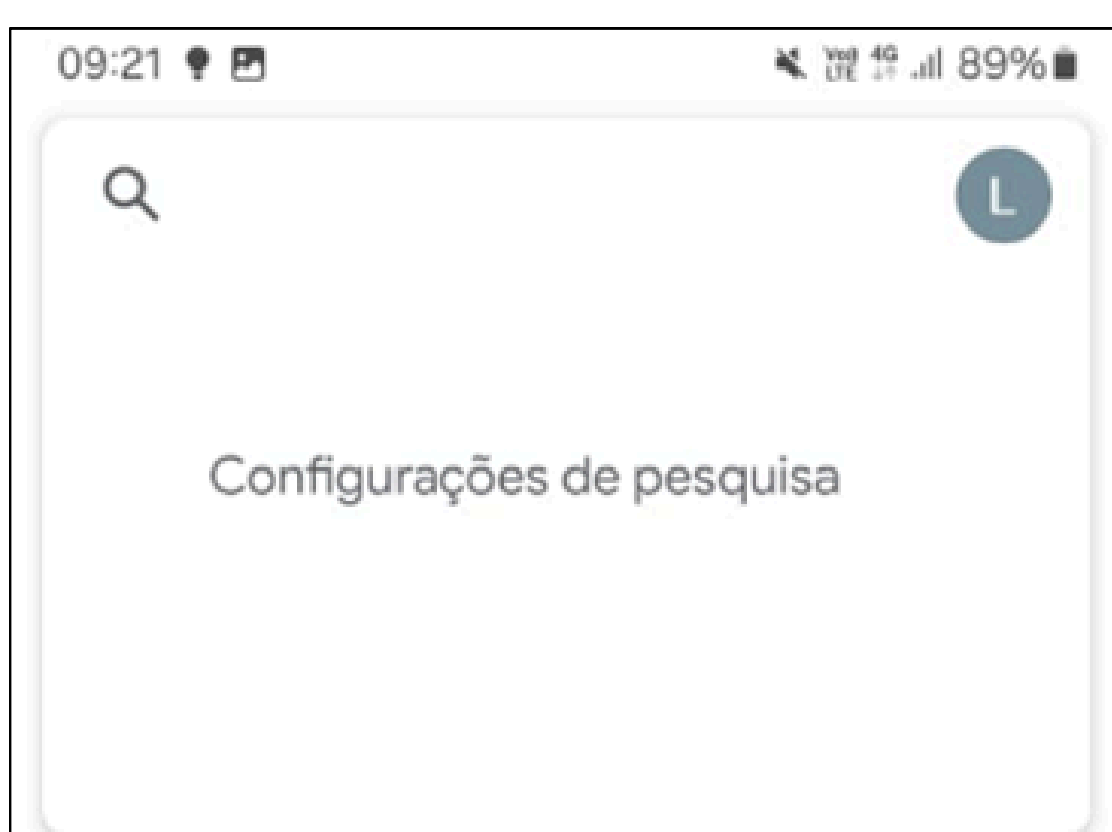

comandos de voz, como exemplo a de abrir um portão. Ao ser habilitado pela primeira vez, a função pedirá para que o cliente fale algumas palavras para que o assistente reconheça e grave a sua voz.

11

Alerta da família

Personalize a programação nos

Voltando a tela de opções anteriores é

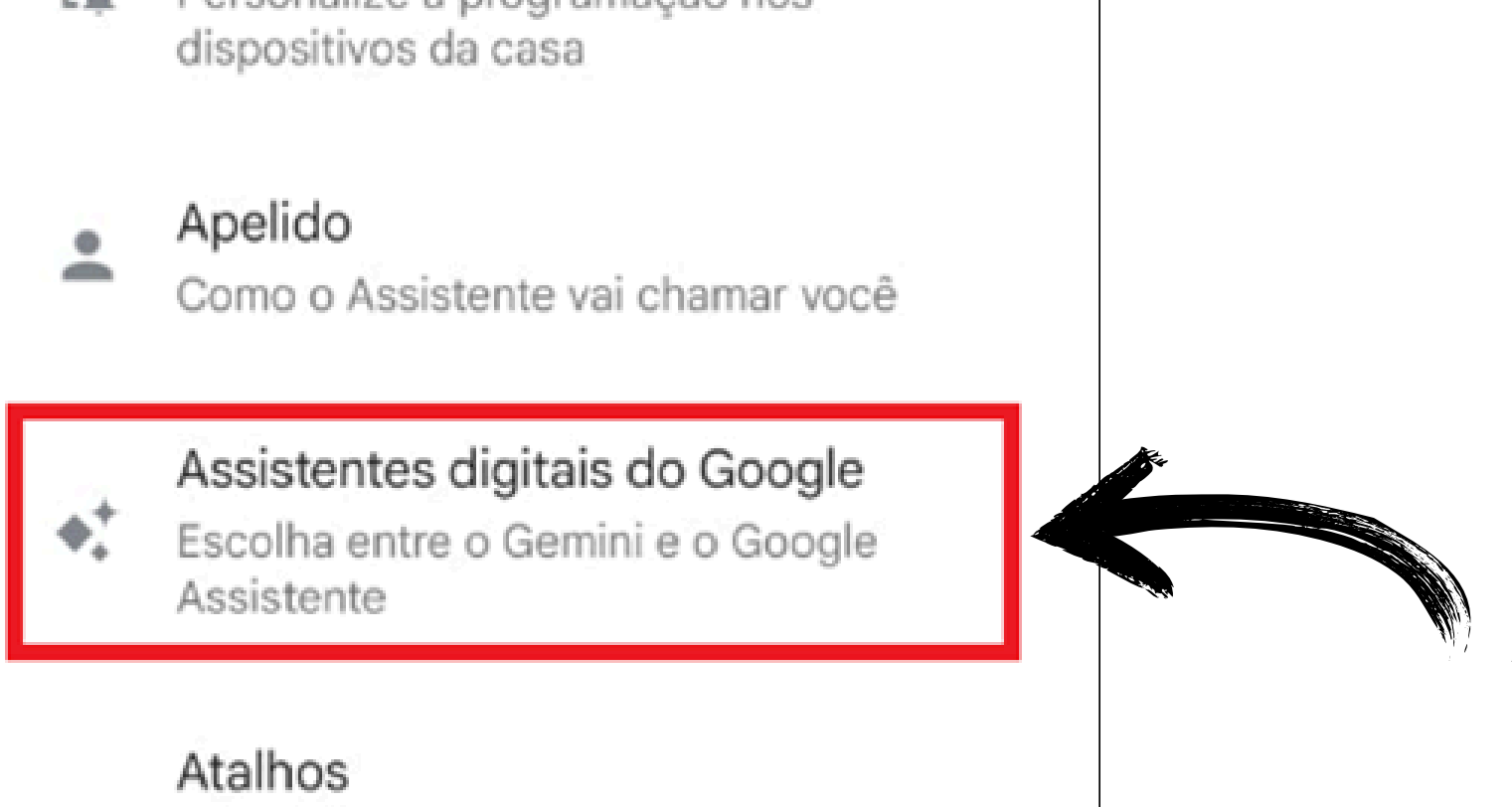

Diga "Ok Google" para receber ajuda ►► com seus apps

#### Automação residencial Q

Gerenciar serviços dos dispositivos

importante verificar se o **Google Gemini** é o aplicativo principal utilizado para as automações de voz, então você deve encontrar e selecionar a opção **Assistentes digitais do Google**. *Obs: O* Google possui 2 assistentes virtuais, sendo a mais completa o Gemini.

0 0 0 0

 $\bigcirc$ 

 $\bigcirc$ 

0 0 0 0

09:18 🖻

÷

Escolha seu assistente digital do Google

¥ 淵 🕾 🗐 90% 🗎

i

 $\odot$ 

0

 $\bigcirc$ 

 $\bigcirc$ 

#### Gemini

O Gemini, o novo assistente com tecnologia de IA do Google, vai potencializar sua criatividade e produtividade

#### **Google Assistente**

O Google Assistente é um assistente de conversação que responde a seus comandos Na tela para escolher o assistente digital inteligente, deve ser selecionado o **Google Gemini**, a assistente com tecnologia de inteligência artificial, a qual vai tornar os comandos mais fáceis.

#### **i**

•

Quando o Google app é configurado como <u>App</u> <u>assistente digital padrão no Android</u>, você pode escolher se o Gemini ou o Assistente respondem por toque ou "Ok Google". Seu assistente ativo ajuda por viva-voz ou com comandos na tela e é muito útil para atividades como enviar mensagens ou configurar lembretes. <u>Saiba mais sobre as</u> <u>diferenças entre o Gemini e o Google Assistente</u>

Outros apps do Google neste dispositivo, como o Maps, podem continuar usando o Google Assistente, mesmo que o Gemini seja seu assistente digital ativo. <u>Saiba mais</u>

#### **3.IZY SMART - CÓDIGO PIN**

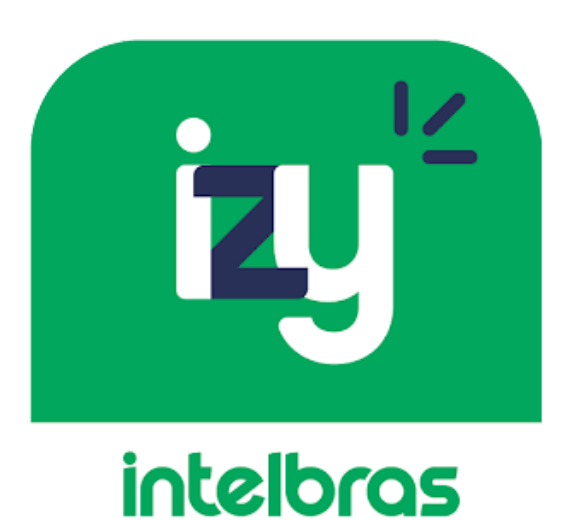

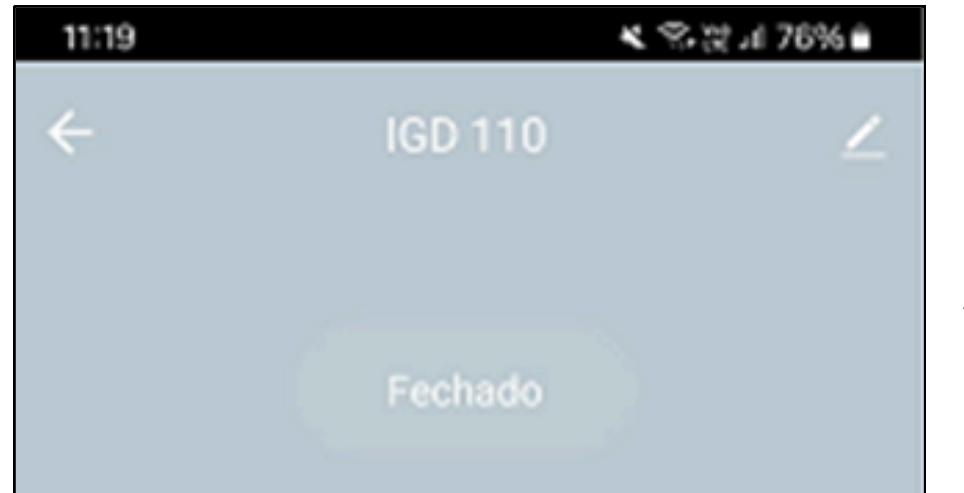

Ao abrir o Izy Smart deve **ter o dispositivo instalado no aplicativo e conectado na rede**. Então, selecionar o dispositivo a qual vai ser utilizado para automação via controle por voz. A tela semelhante ao exemplo da imagem ao lado, logo abaixo aparecerá (no caso deste tutorial está sendo utilizado o **IGD 110** como exemplo).

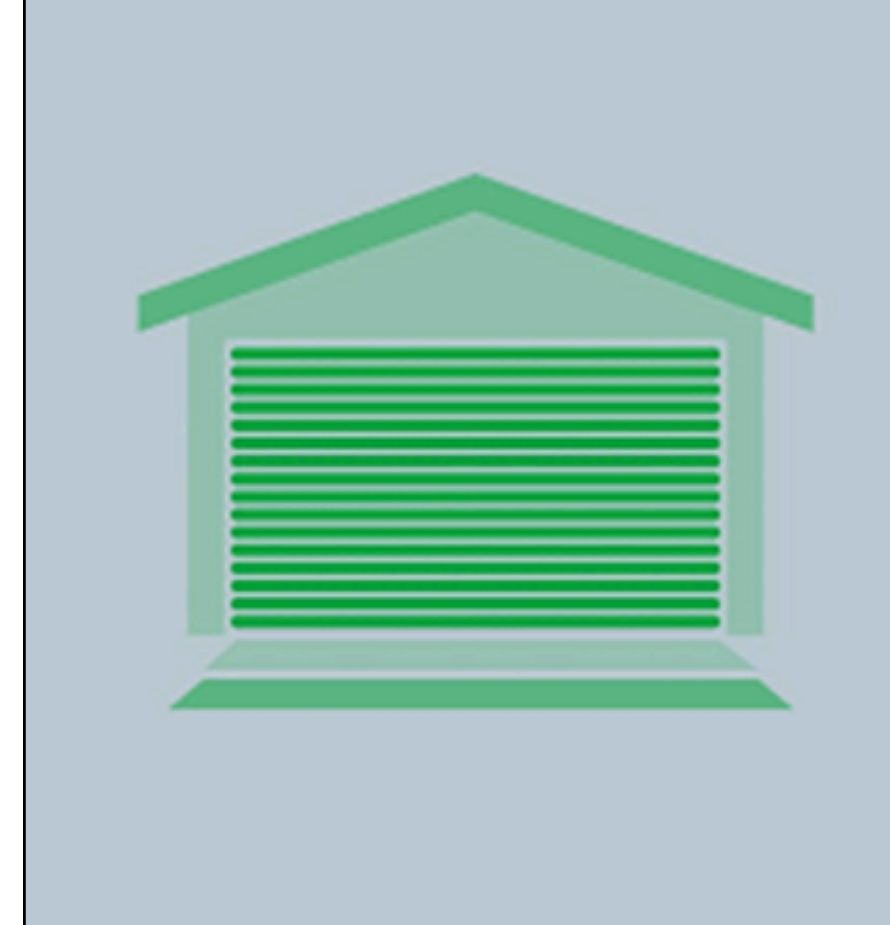

Na tela conforme imagem ao lado toque em **configuração**.

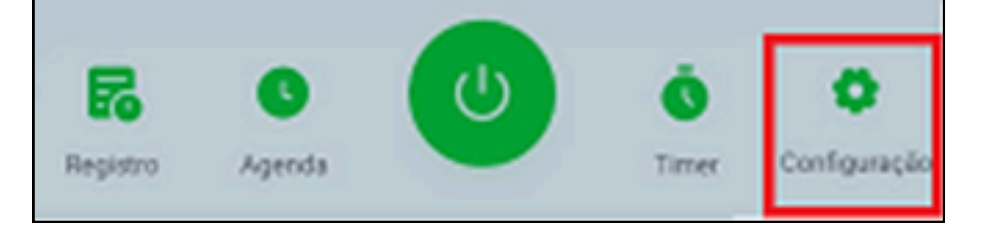

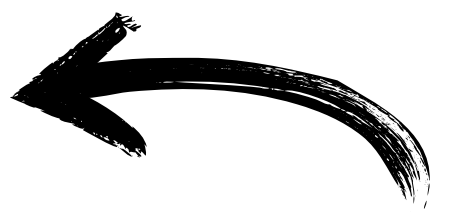

0 0 0 0

 $\bigcirc$ 

 $\bigcirc$ 

 $\bigcirc$ 

 $\bigcirc$ 

 $\bigcirc$ 

 $\bigcirc$ 

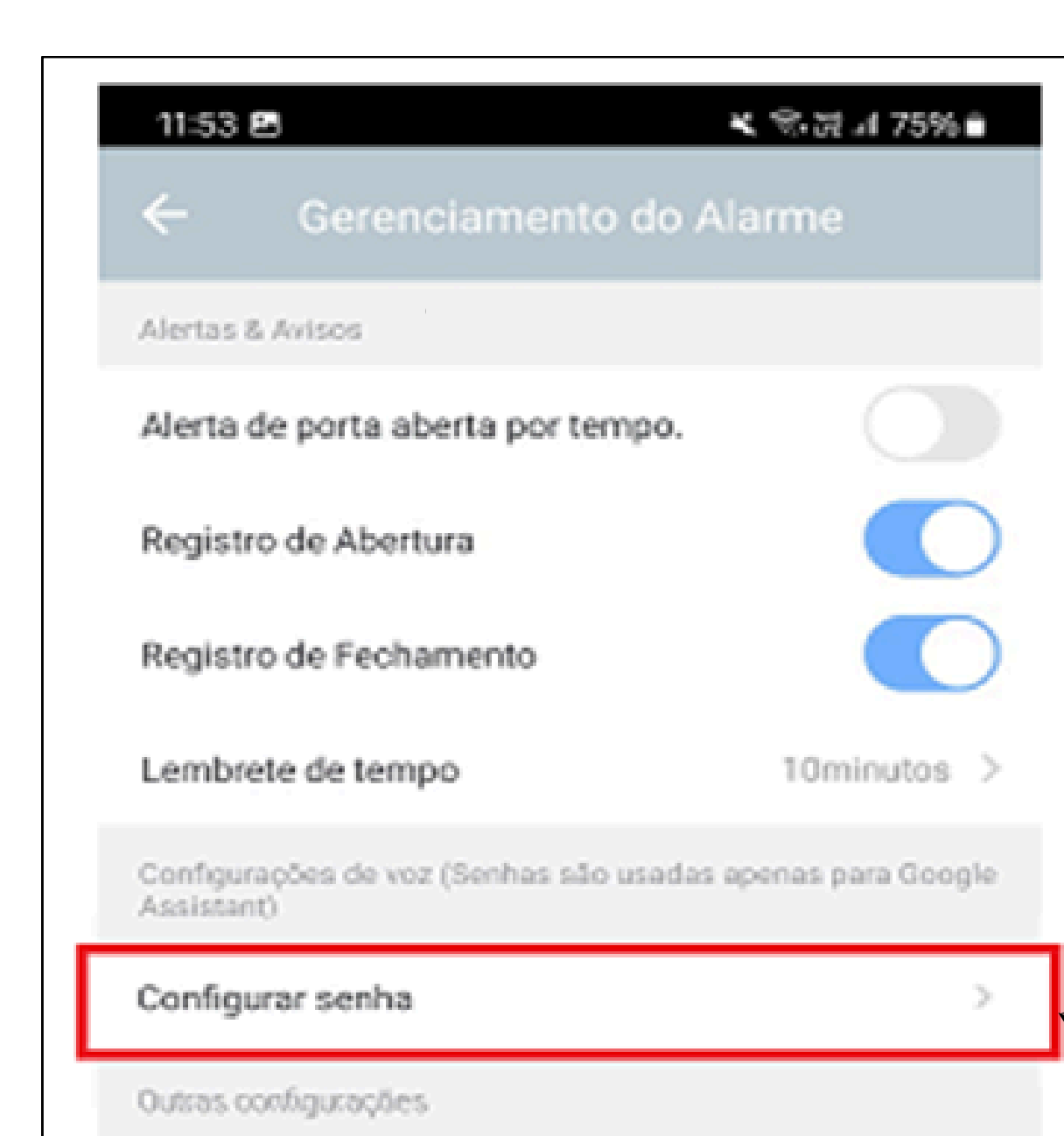

Após selecionar **configuração** com a tela de gerenciamento, selecione a opção **configuração senha**, **um PIN com 4 dígitos**, pois essa senha será pedida sempre que for necessário fazer algum **acionamento de dispositivos do Izy Smart via Google Assistente.** 

|                                   |         | · 74 |
|-----------------------------------|---------|------|
| Tempo de abertura e<br>Fechamento | 20 \$ > |      |
|                                   |         |      |
|                                   |         |      |
|                                   |         |      |
|                                   |         |      |
|                                   |         |      |
|                                   |         |      |

#### 4.IZY SMART - ADICIONANDO NO GOOGLE HOME

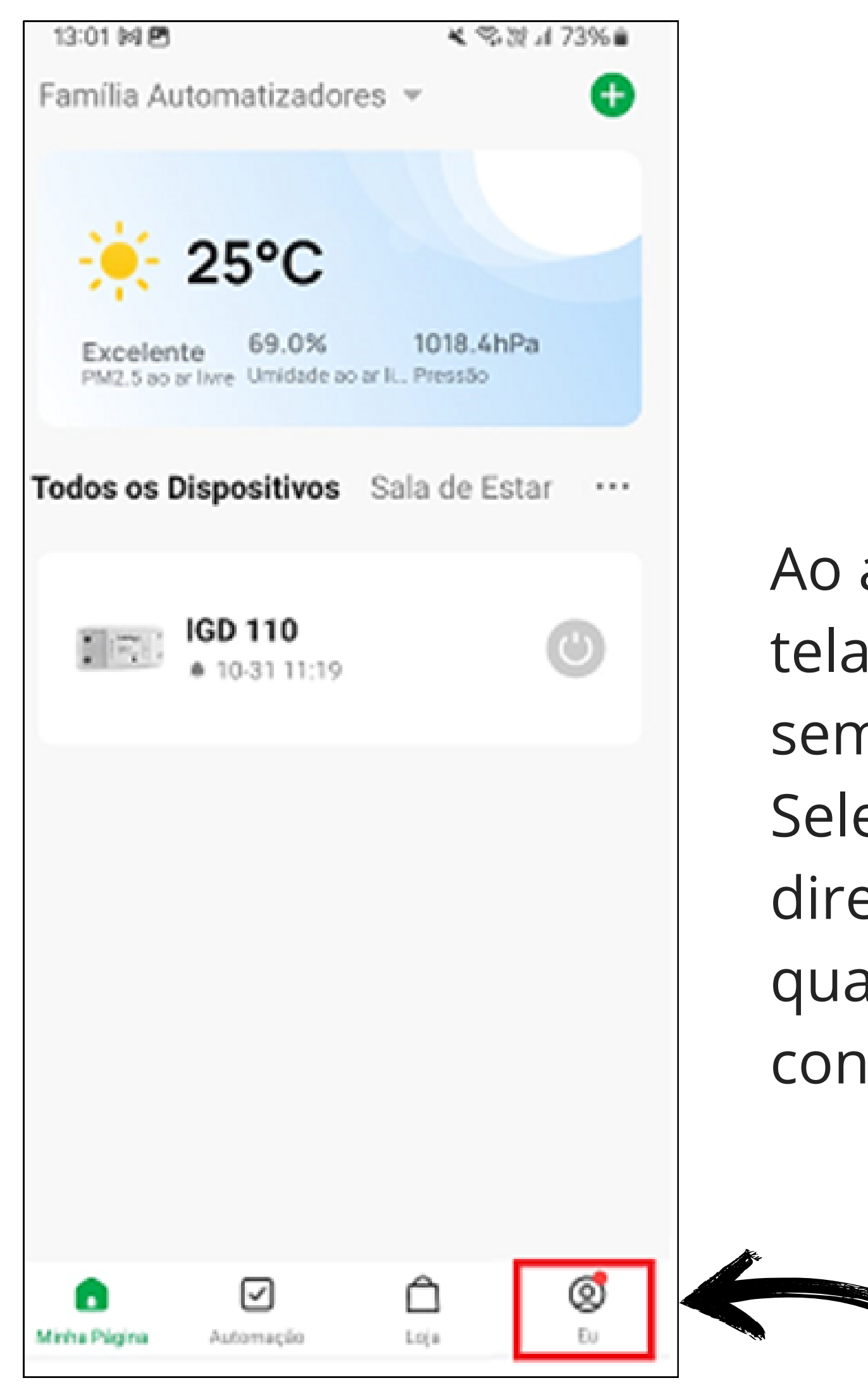

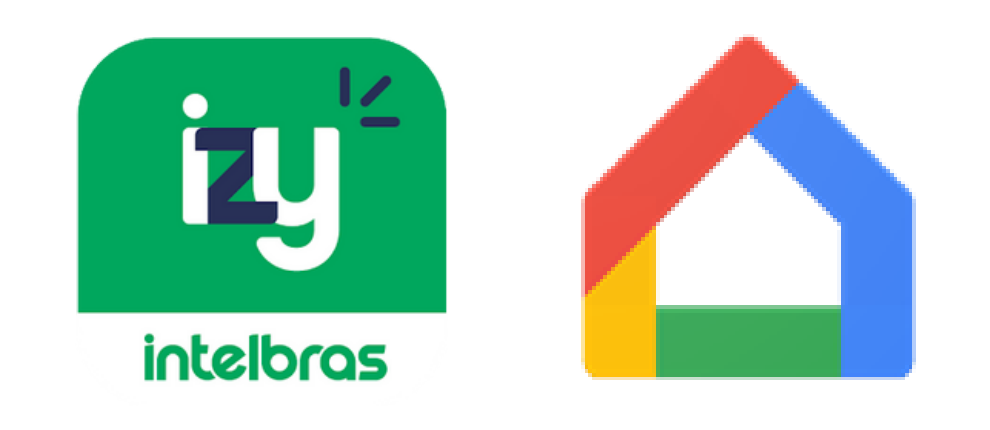

Ao abrir o **Izy Smart,** aparecerá a tela principal do aplicativo, semelhante a imagem abaixo. Selecione na parte inferior a direita a aba chamada **"EU"** a qual apresentará algumas configurações.

0 0 0 0

 $\mathbf{O}$ 

 $\bigcirc$ 

 $\bigcirc$ 

 $\bigcirc$ 

 $\mathbf{O}$ 

0

0

Ο

0

0

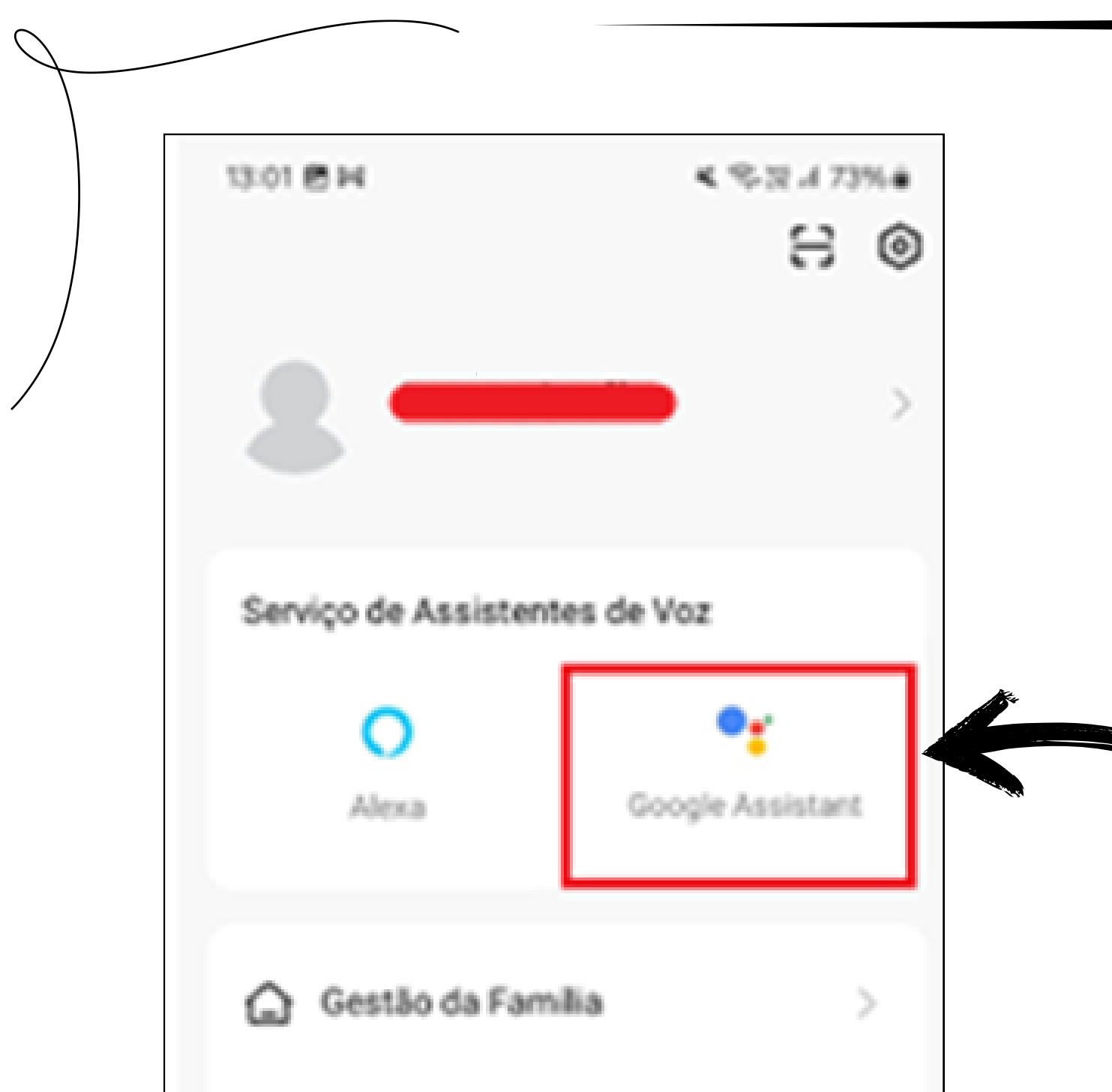

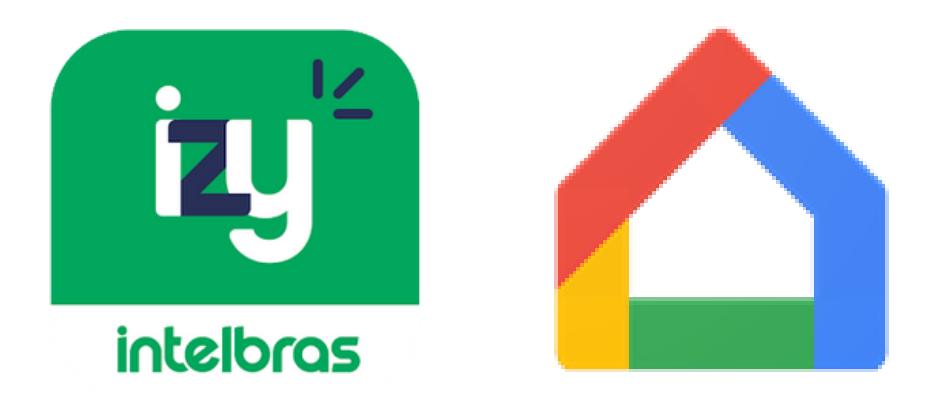

Ao selecionar a aba **"EU"** no passo anterior, uma nova tela é exibida, na qual a função do **Google Assistant** pode ser visualizada de forma clara e deve ser selecionada pelo usuário.

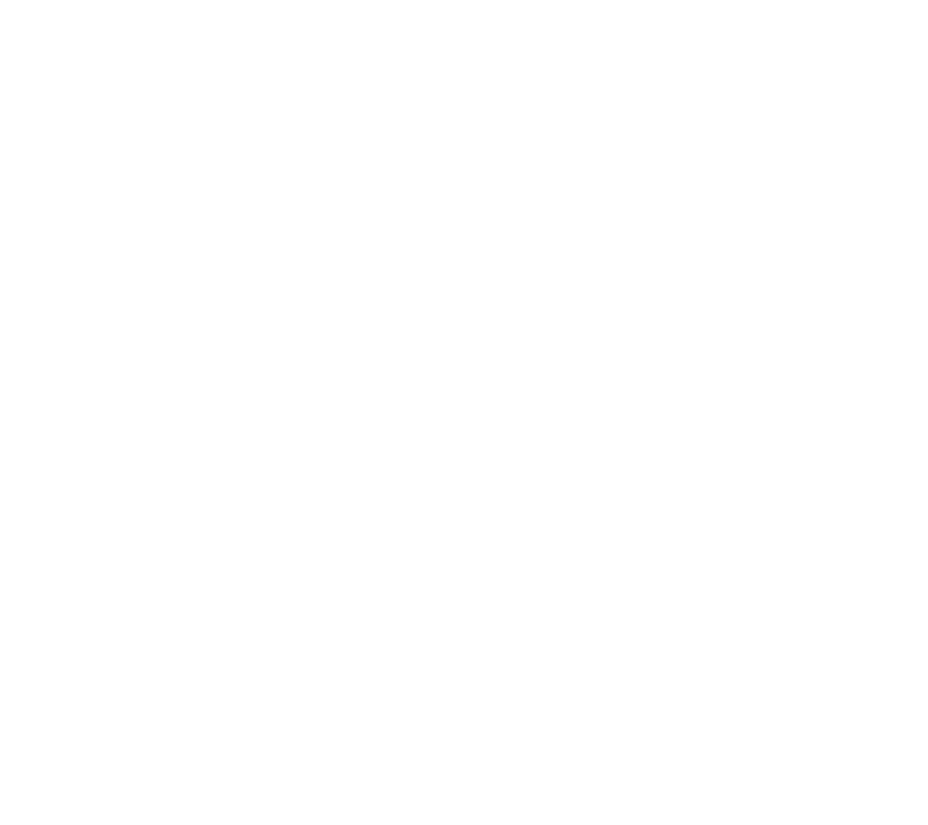

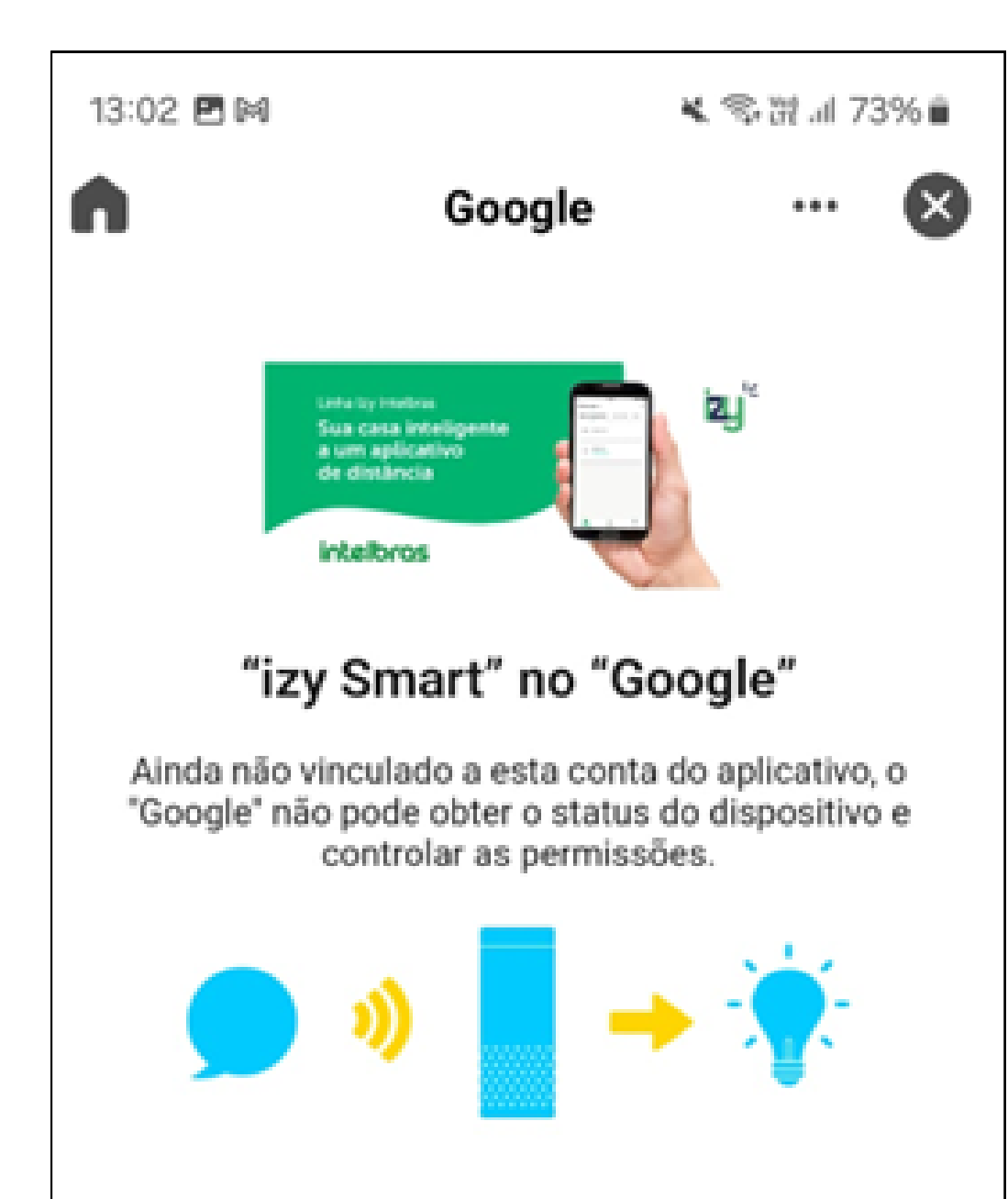

A nova tela tem um **link para o Google** na cor laranja para conexão com o

aplicativo **Google Home**, toque nessa opção o para ser direcionado para o aplicativo **Google Home** e iniciar as configurações iniciais.

Link para o Google

Mais maneiras de vincular

0 0 0 0

 $\bigcirc$ 

 $\bigcirc$ 

 $\bigcirc$ 

 $\bigcirc$ 

0

0

#### 5.IZY SMART - GOOGLE HOME

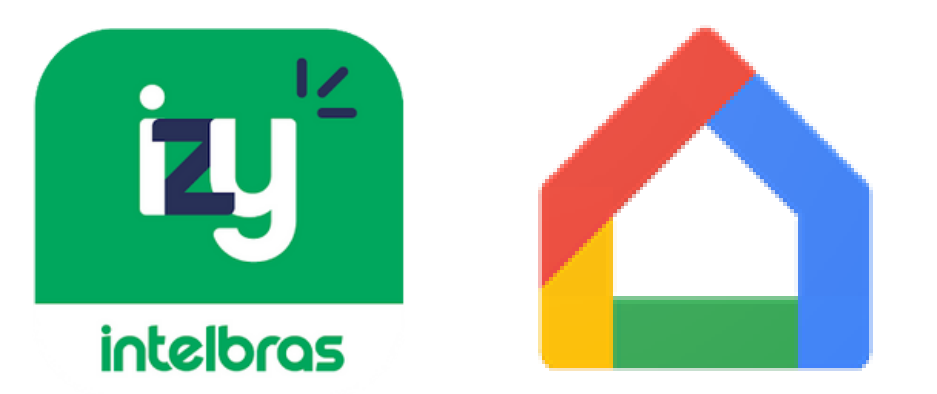

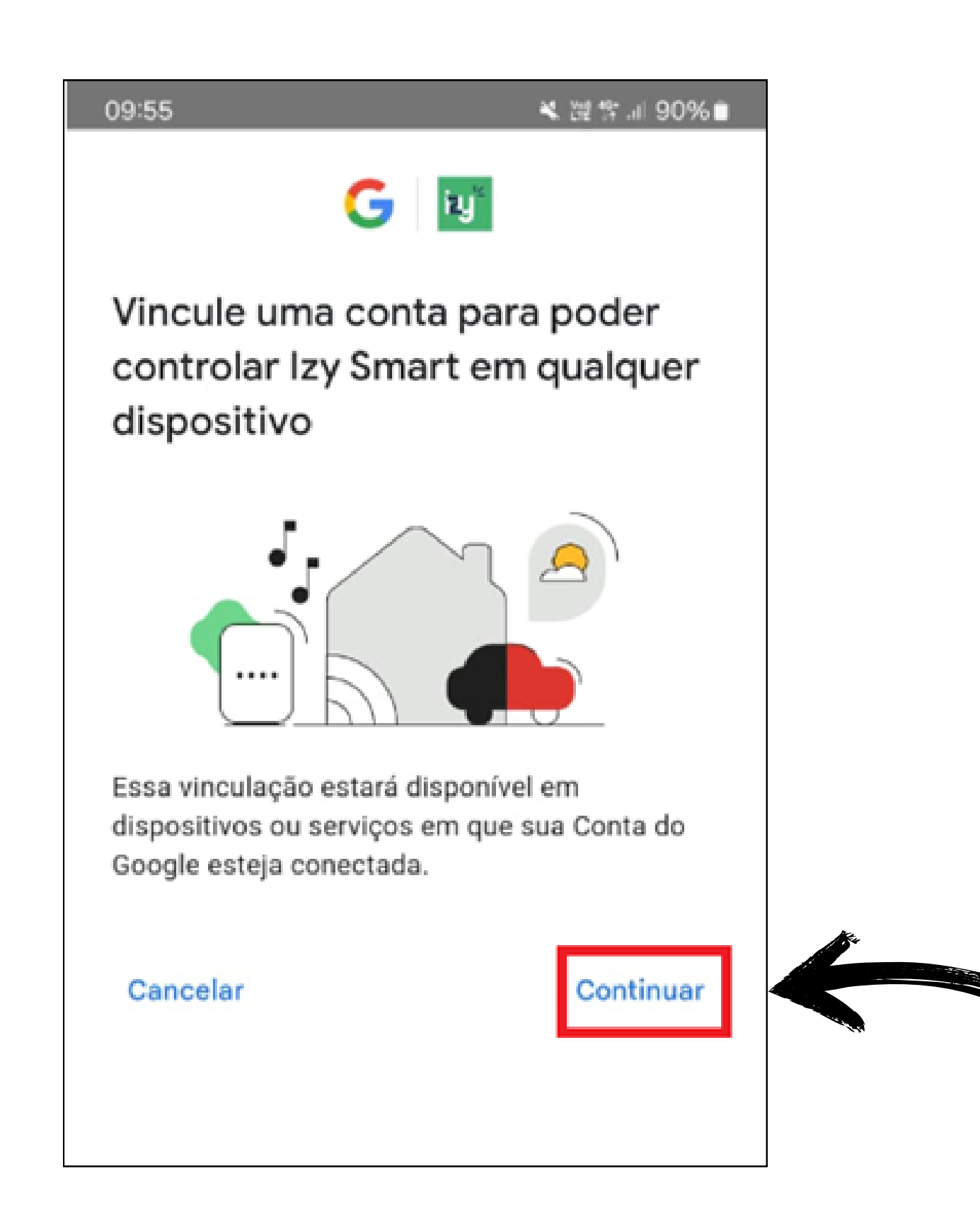

Se for a primeira vez que está "**abrindo**" o aplicativo **Google Home**, o mesmo pedirá algumas configurações iniciais como: **Permitir as notificações do App**, **permitir conexão com aplicativos por perto via Bluetooth e permissão para** 

#### ligar localização (GPS).

Permita todas essas configurações para facilitar o processo. Feito os procedimentos iniciais a imagem abaixo será apresentada no aplicativo, o selecione o **continuar**.

| 09:55  | ¥ 100 40                                                                 | .al 90% 🛢 |
|--------|--------------------------------------------------------------------------|-----------|
| × ×    | ≌∋ pxy1.tuyaus.com                                                       | < :       |
|        |                                                                          |           |
| Po     | rtuguês (Brasil)                                                         | ×.        |
|        | Sente las francés<br>Seule Canac Instantiguesses<br>a varie applications |           |
|        | intellinus                                                               |           |
|        |                                                                          |           |
| Brazil |                                                                          | -         |
|        |                                                                          |           |

Na tela seguinte **informe o e-mail e a senha** utilizada para conexão/registro no aplicativo Izy Smart.

E-mail/Número de telefone

Próximo passo

OBS: caso não saiba ou não se lembre da senha, deve ir no aplicativo Izy Smart e deslogar da sua conta em:
EU > Configuração > Sair e selecionar para recuperar senha.

0 0 0 0

Ao fazer login, você autoriza o Google a controlar seus dispositivos.

Após colocar o login do **aplicativo Izy Smart**, o **Google Home** vai solicitar a autorização para controlar os dispositivos do local, ou seja, aqueles conectados no Izy. Permita para

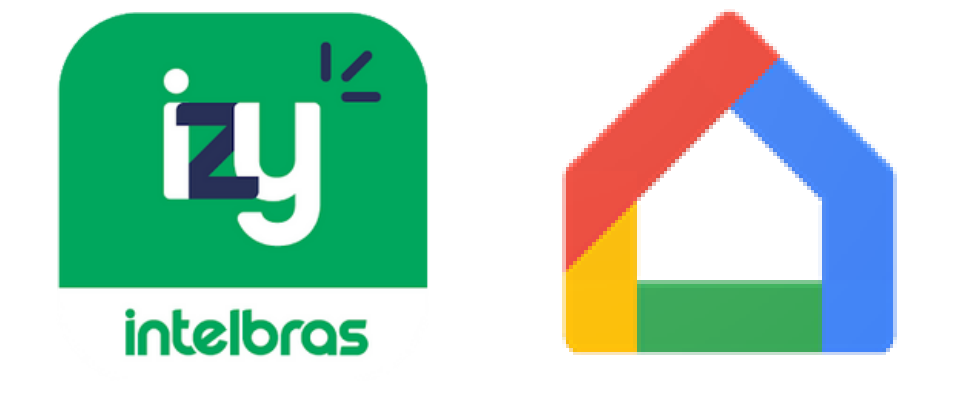

## 0 0 0

 $\mathbf{O}$ 

0

0 0 0 0

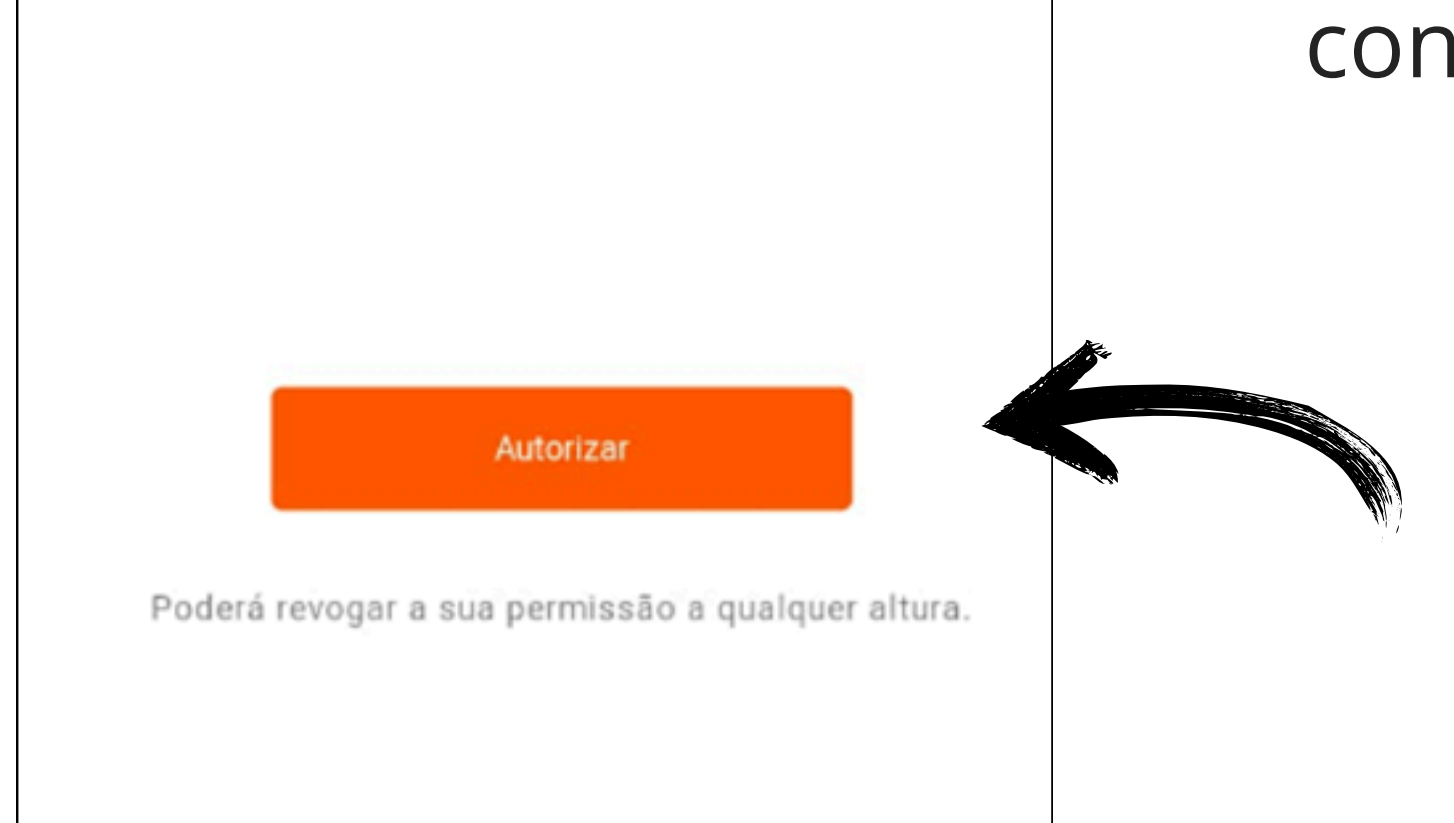

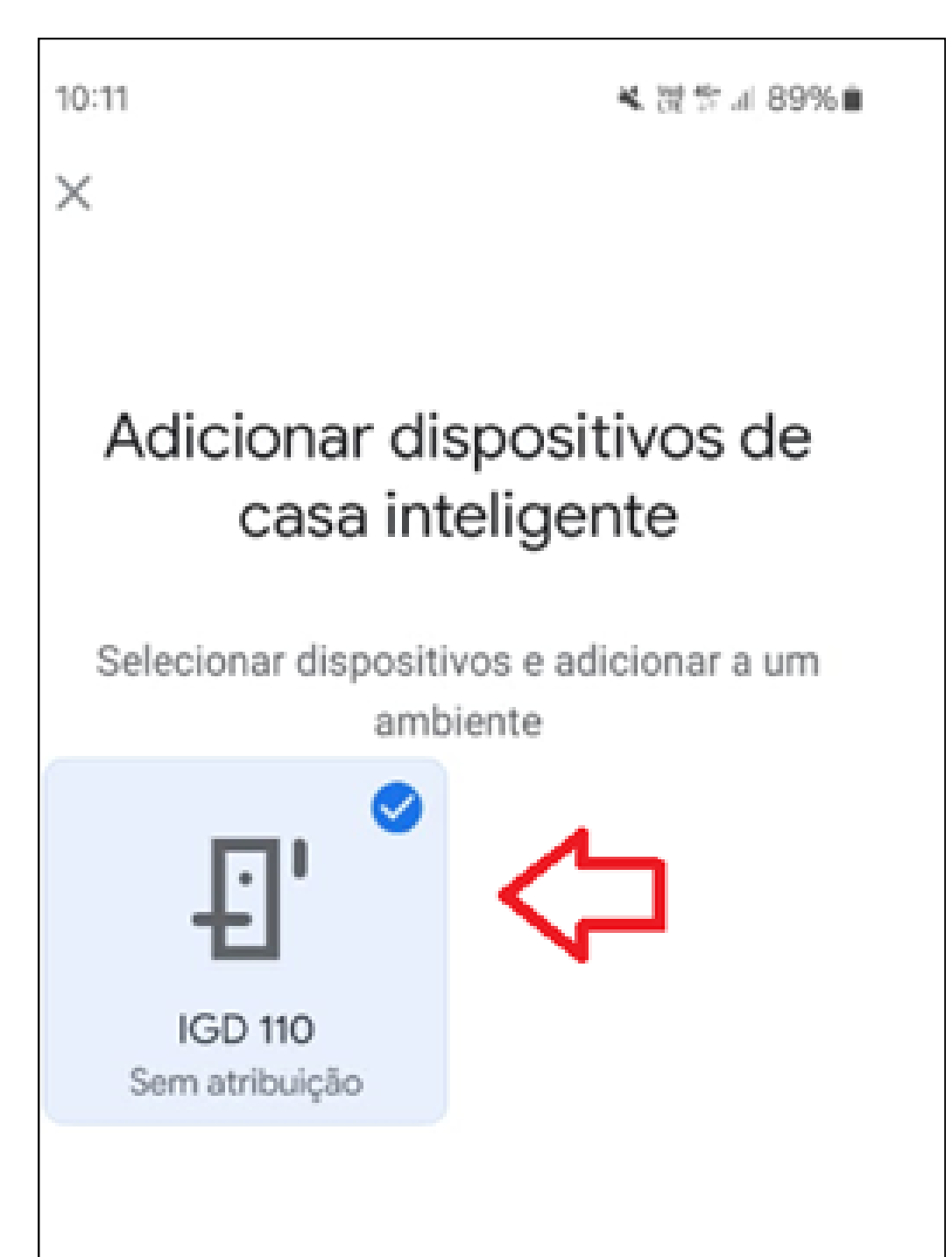

Na tela ao lado note que o **Google Home** irá pedir para o usuário escolher o dispositivo, a qual será comandado pela voz, então selecionar mais abaixo o link: **adicionar a um ambiente.** 

#### continuar o processo, toque em **Autorizar**.

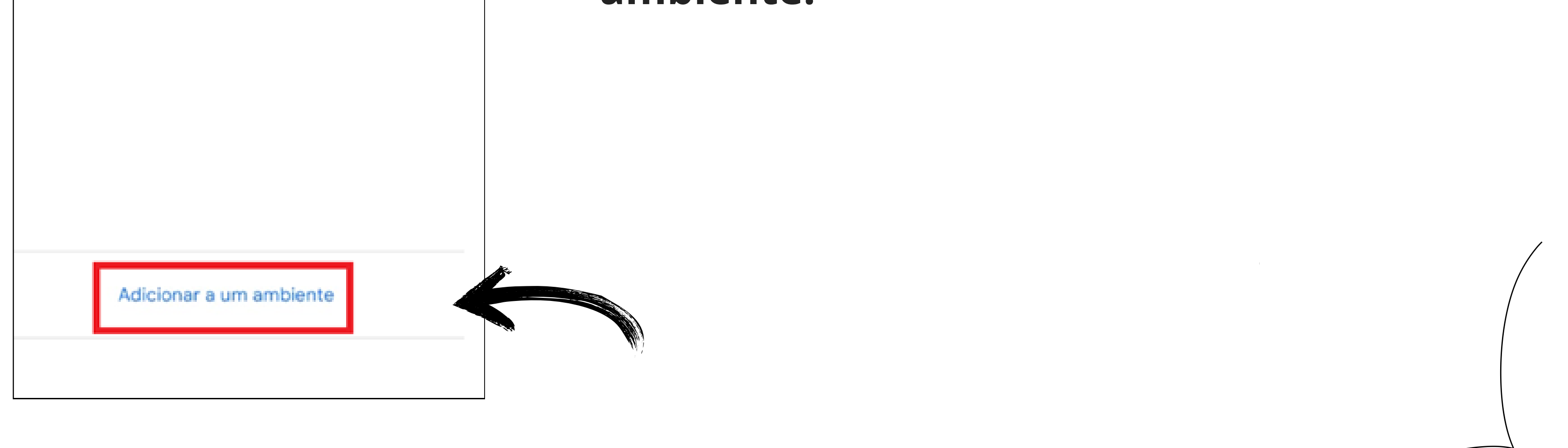

0 0 0 0

X

 $\mathbf{O}$ 

Onde está este dispositivo? Escolha um ambiente para este dispositivo. Isso ajudará você a organizar seus

aparelhos.

Meus ambientes Banheiro

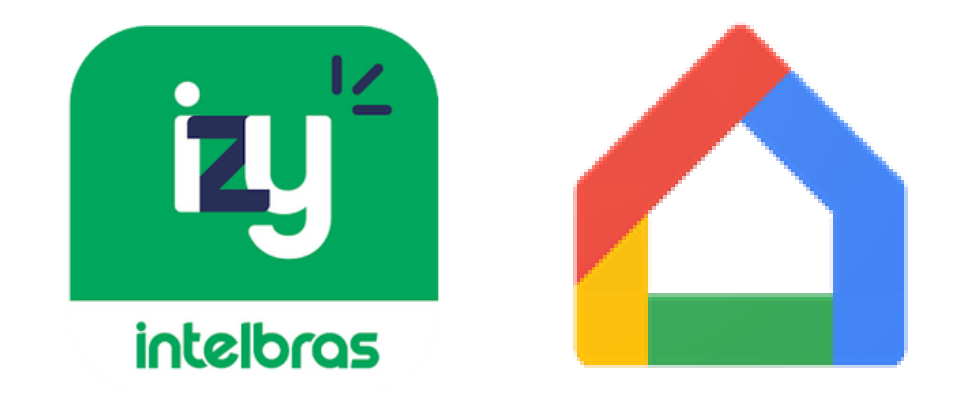

Ao continuar os procedimentos o usuário deve escolher o ambiente em que o dispositivo inteligente esta, no caso desse tutorial foi selecionado entrada, por se tratar de um **IGD 110**.

| Criar novo |         | AL |
|------------|---------|----|
|            |         | CO |
| Banheiro   |         | pr |
| Corredor   |         |    |
|            | Próxima |    |

Após selecionar **próximo** e confirmar as configurações feitas o dispositivo está pronto para receber o comando por voz.

#### 6.ALTERANDO O NOME DO DISPOSITIVO GOOGLE HOME

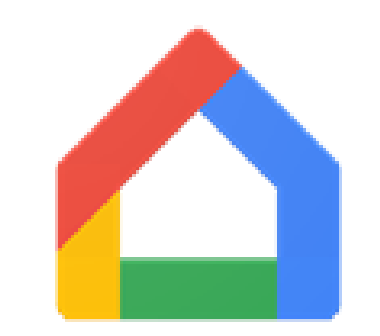

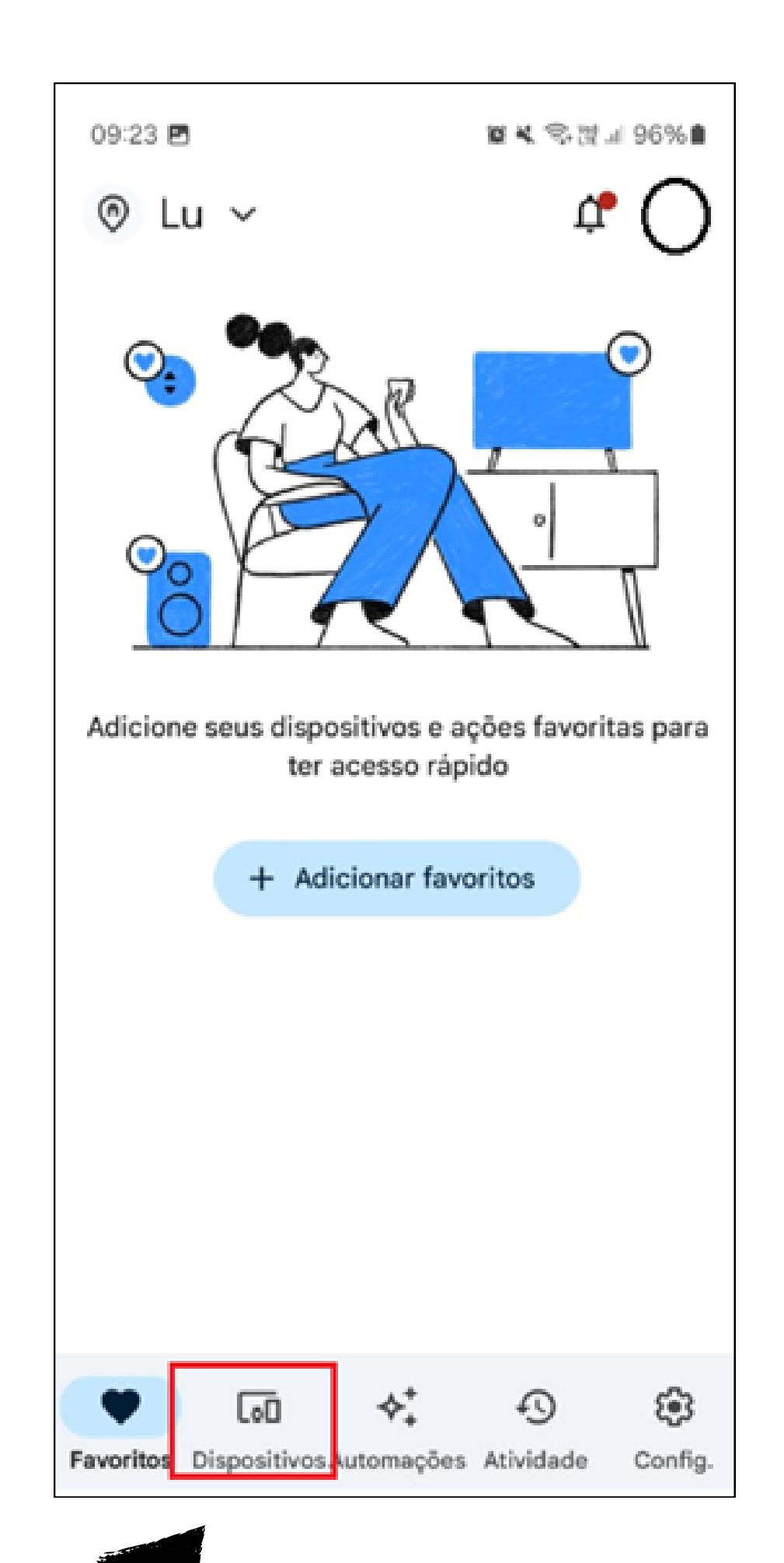

Se todos os passos do tutorial forem seguidos corretamente até esta etapa, o dispositivo base (IGD 110) será acionado sempre que o cliente disser: "OK, Google, abrir IGD 110", após a confirmação do PIN.

Caso o cliente deseje personalizar o nome do dispositivo, isso resultará em uma nova forma de interação com o Google Assistente para ativar o dispositivo. Por exemplo, se o cliente quiser dizer: "OK, Google, abrir portão", ele deve renomear o IGD 110 para "Portão".

Os seguintes passos apresentam a forma para alterar o nome de qualquer dispositivo conectado ao Google Home. Ao abrir este aplicativo o cliente deve selecionar Dispositivos na aba de menus.

0 0 0 0

 $\bigcirc$ 

 $\bigcirc$ 

0

0

0

 $\bigcirc$ 

 $\bigcirc$ 

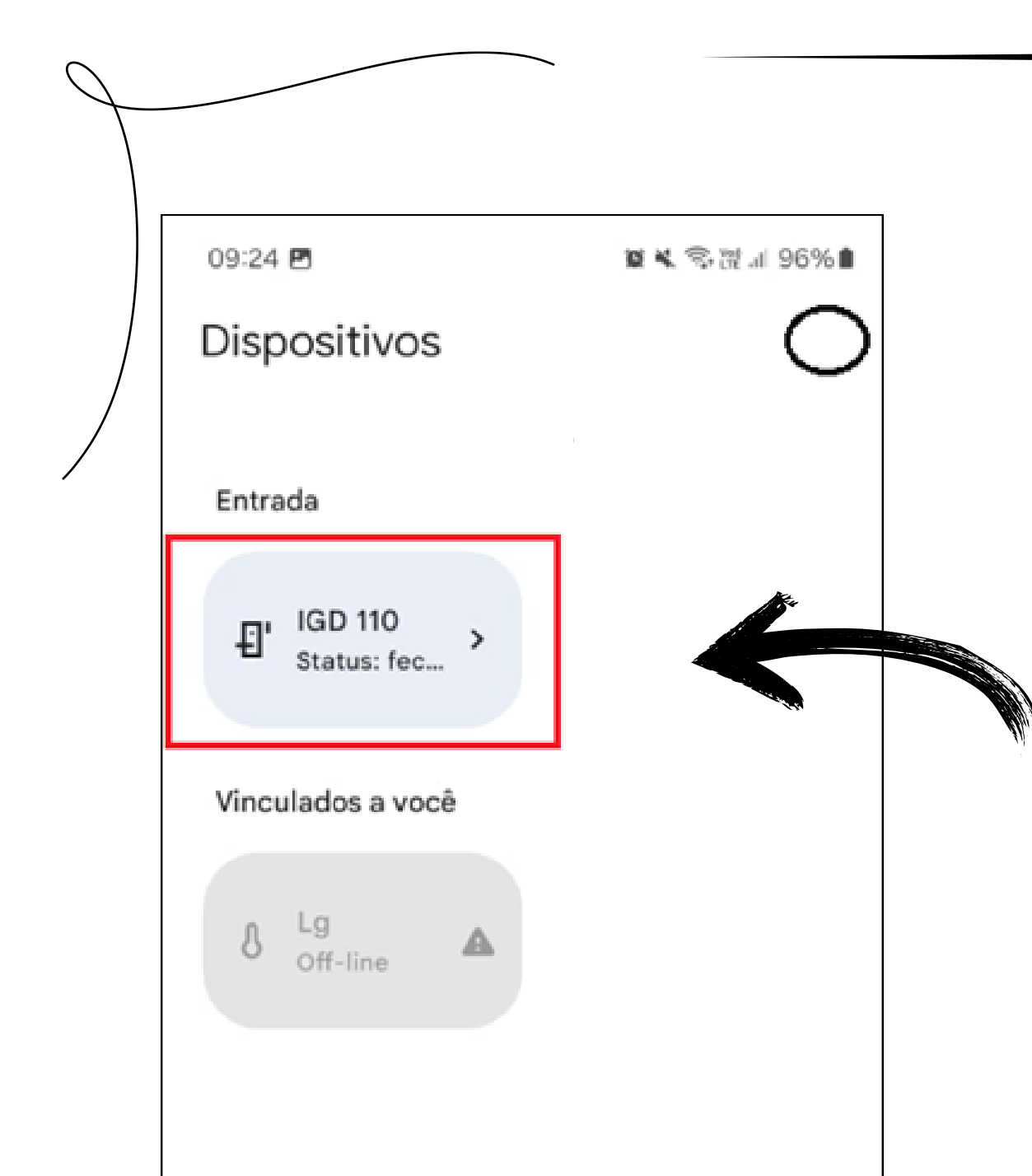

 $\bigcirc$ 

 $\mathbf{O}$ 

 $\mathbf{O}$ 

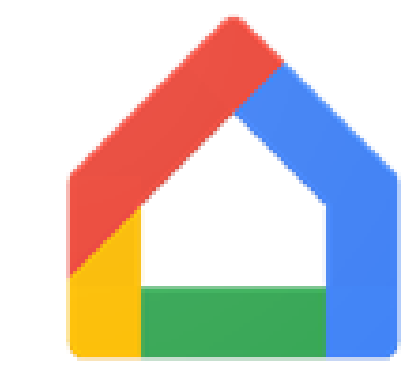

A nova tela apresentará todos os dispositivos que estão conectados ao **Google Home** e que podem ser comandados pela voz. O usuário deve selecionar o dispositivo a qual pretende alterar o nome.

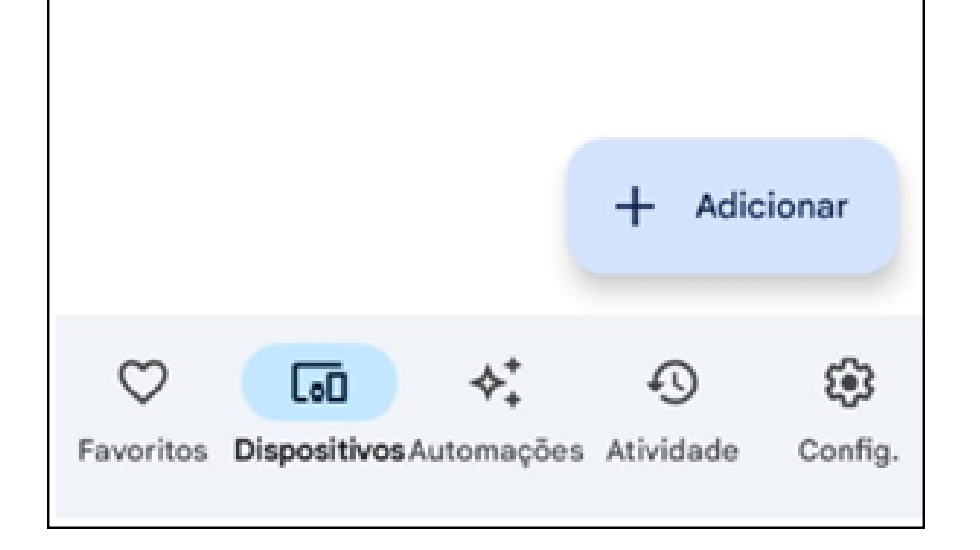

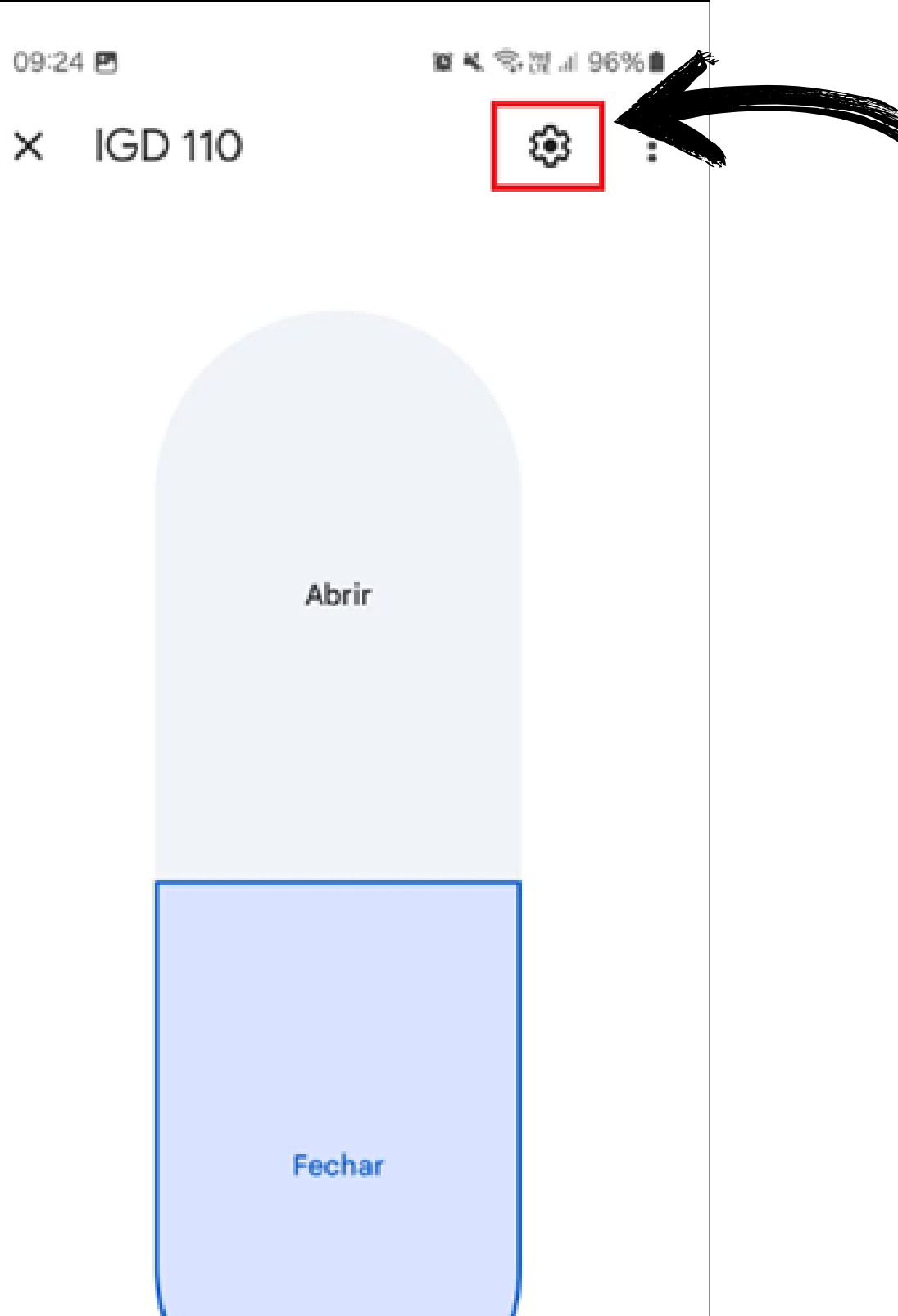

Ao selecionar o dispositivo uma nova tela se apresentará a qual deve selecionar o símbolo de **engrenagem** no canto superior direito e assim será levado para as configurações do dispositivo, no caso desse tutorial **um IGD 110**.

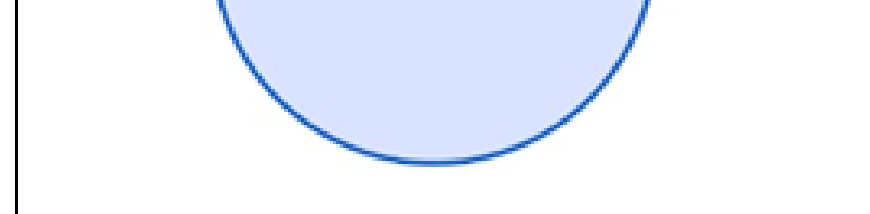

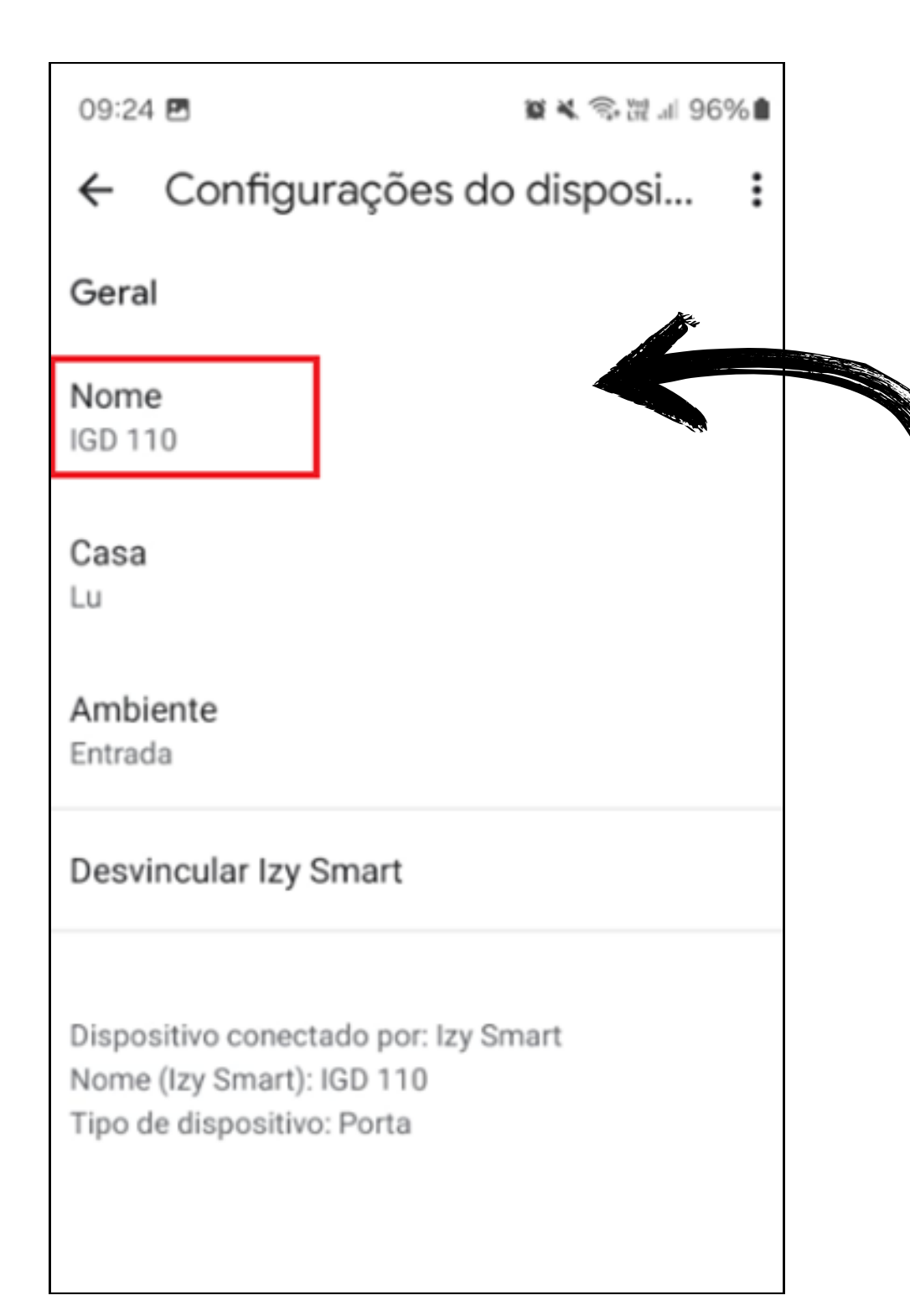

Ao pressionar "**NOME**", pode alterá-lo para qualquer nome desejado, personalizando assim o dispositivo.

#### 0 0 $\mathbf{O}$ **TUTORIAL TÉCNICO** 0 0 0 Ο Configurando Izy Smart com o Google Assistente 0 0 0 Ο

Ο 0 0 0

#### Dúvidas ou sugestões entre em contato via WhatsApp.

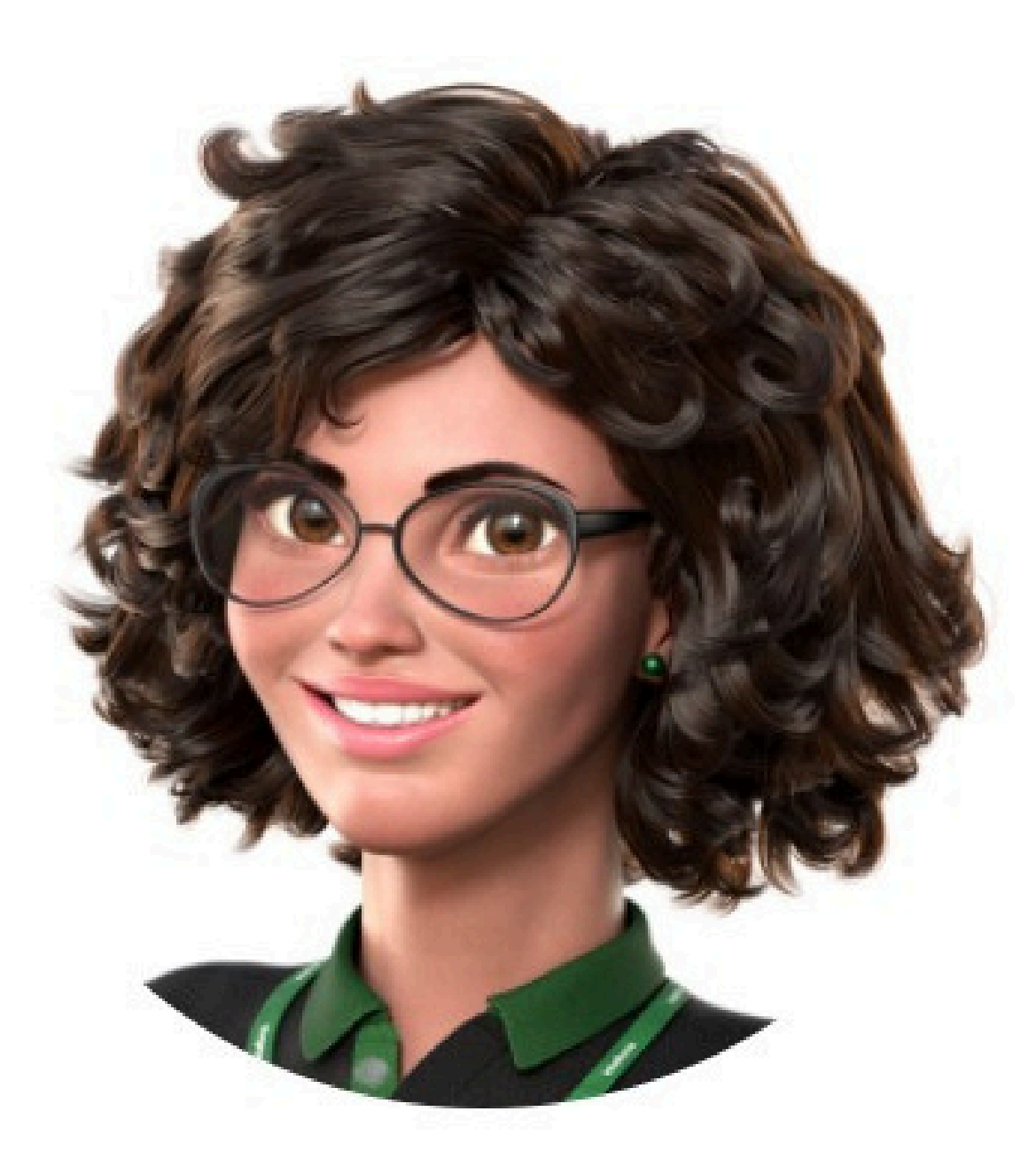

### Intelbras 🤣

#### Ir para a conversa

Suporte a clientes: <u>intelbras.com/pt-br/contato/suporte-tecnico/</u> Vídeo tutorial: <u>youtube.com/IntelbrasBR</u>

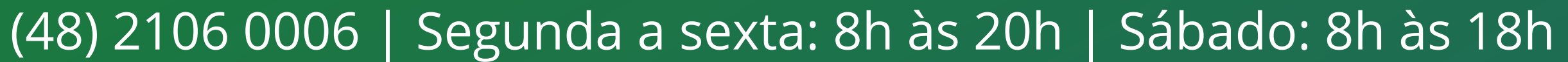

0 0 0 0

0

0

0

0

Ο

0

0

Ο

Ο

Ο

Ο

Ο

Você concluiu o guia Configurando Izy Smart com o Google Assistente. Venha conhecer nossas redes sociais clicando nos ícones abaixo!

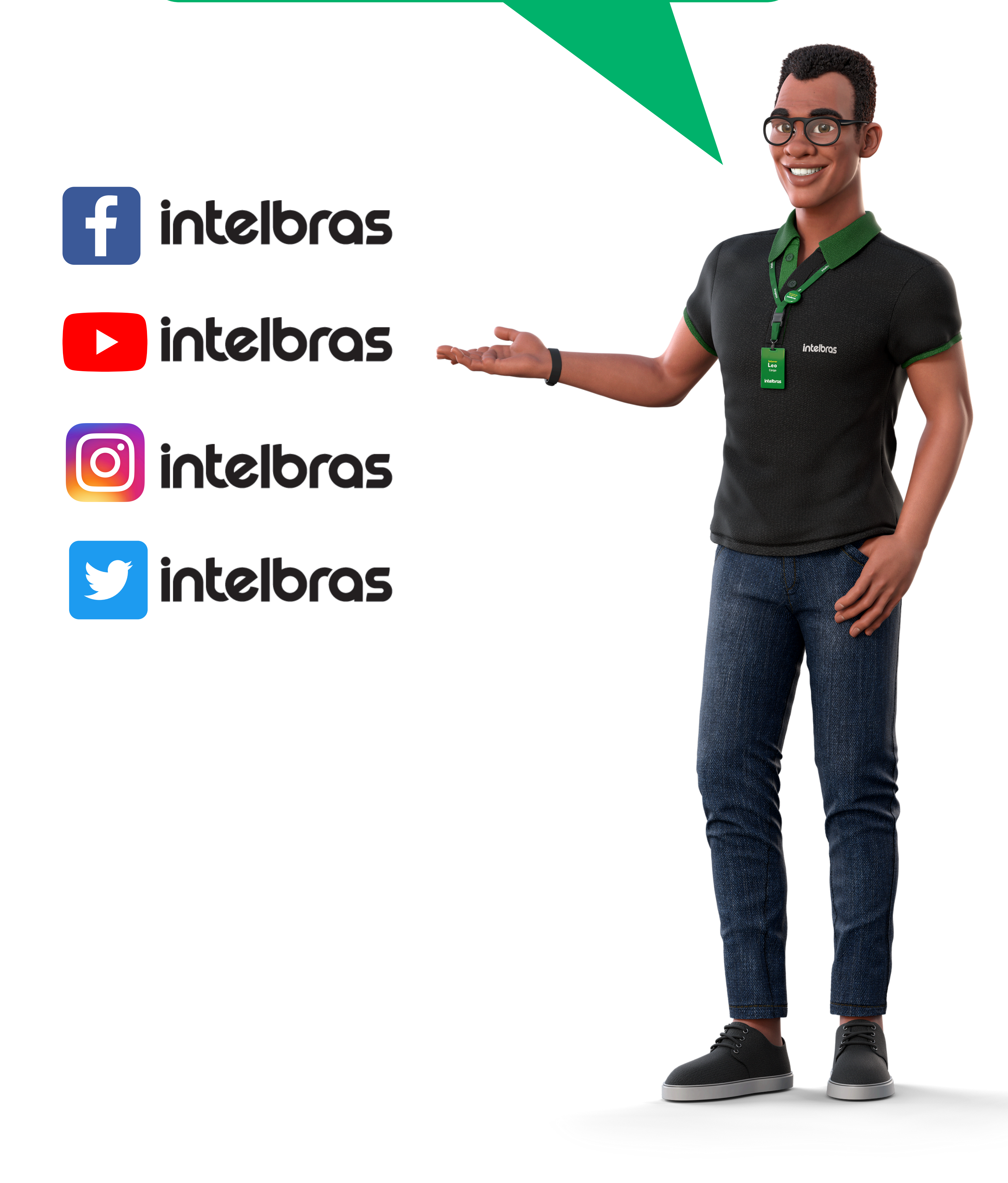

### 

### 0000

#### 0 0 0 O

# intelbros

#### <u>intelbras.com/pt-br/contato/suporte-tecnico/</u>